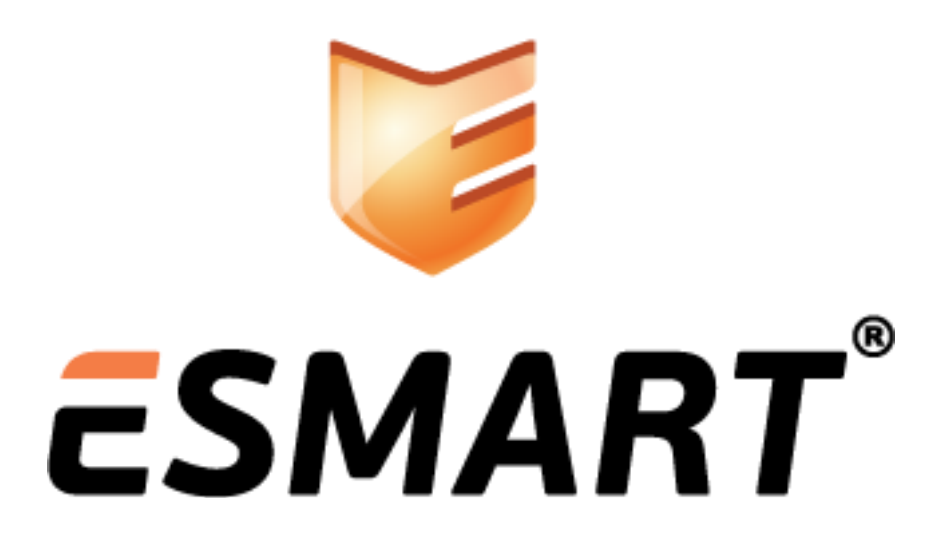

Авторизация по сертификату на веб-сайте Настройка сервера

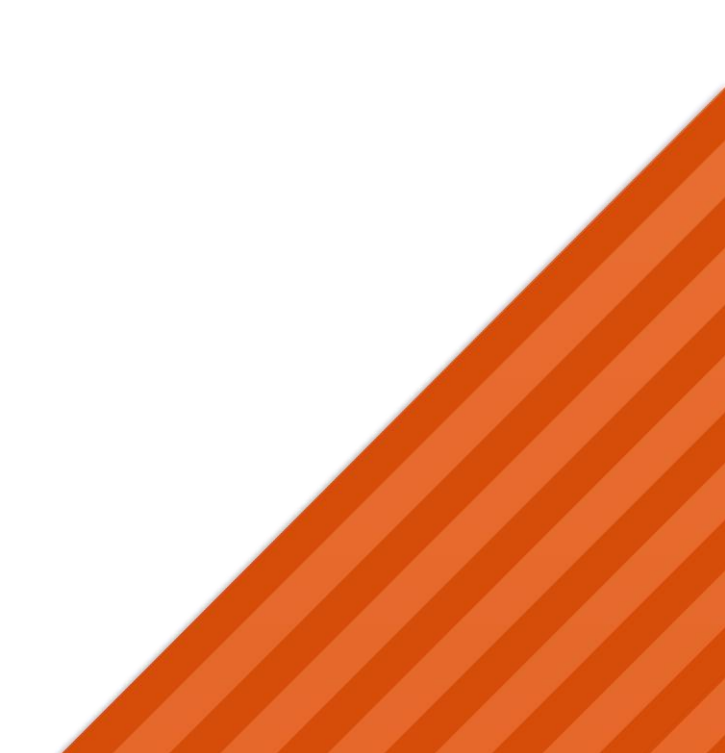

# Содержание

| 1.  | Общая информация                         | 3    |
|-----|------------------------------------------|------|
| 2.  | Протокол SSL                             | 3    |
| 3.  | Сертификат сервера                       | 3    |
| 3.1 | Способы получения сертификата сервера    | 3    |
| 3.2 | Пример получения сертификата сервера     | 4    |
| 4.  | Подготовительные этапы                   | 7    |
| 4.1 | Сертификат пользователя                  | 7    |
| 4.2 | Установка ESMART PKI Client              | 7    |
| 4.3 | Настройка Mozilla Firefox                | 7    |
| 4.4 | Модуль php5 для работы с LDAP            | 7    |
| 5.  | Скрипт для обновления CRL-файла          | 7    |
| 5.1 | Пример скрипта загрузки списка CRL       | 8    |
| 5.2 | Подключение по LDAP                      | 8    |
| 6.  | OpenSSL                                  | 8    |
| 6.1 | Работа с РFХ-файлами                     | 9    |
| 6.2 | Конвертация PEM - DER                    | 9    |
| 6.3 | Проверка работы HTTPS                    | 9    |
| 7.  | Веб-сервер Microsoft IIS                 | .10  |
| 7.1 | Создание сайта                           | .10  |
| 7.2 | Настройка привязок                       | . 11 |
| 7.3 | Авторизация клиентов                     | . 12 |
| 8.  | Веб-сервер Арасhe                        | . 13 |
| 8.1 | Добавление модуля                        | .13  |
| 8.2 | Структура конфигурационных файлов Apache | . 13 |
| 8.3 | Примеры конфигурационных файлов          | .13  |
| 8.4 | Активация сайта                          | . 15 |
| 8.5 | Переменные РНР                           | .15  |
| 8.6 | Переадресация                            | .15  |
| 8.7 | Проверка пользователя в LDAP             | .15  |
| 9.  | Веб-сервер nGinx                         | . 17 |
| 9.1 | Требуемые модули nGinx                   | . 17 |
| 9.2 | Структура конфигурационных файлов        | .18  |
| 9.3 | Переменные РНР                           | .18  |
| 9.4 | Примеры конфигурационных файлов          | .19  |
| 9.5 | Проверка пользователя в LDAP             | . 21 |
| 9.6 | Кастомизированные страницы ошибок        | . 23 |

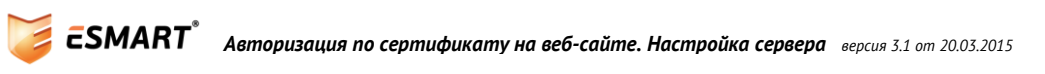

# 1. Общая информация

В руководстве описана настройка SSL-аутентификации на базе трех основных веб-серверов Apache, Nginx и IIS.

| Тип сервера                | Операционная система   | Доменное имя   | IP адрес  |
|----------------------------|------------------------|----------------|-----------|
| Сервер IIS 7               | Windows Server 2008 R2 | myiis.local    | 10.1.1.5  |
| Сервер Apache 2.2 или выше | Ubuntu 11.4            | myapache.local | 10.1.1.10 |
| Сервер Nginx               | Ubuntu 11.4            | mynginx.local  | 10.1.1.11 |

В качестве рекомендуемой конфигурации рекомендуется использовать двухуровневую систему, в которой внешним интерфейсом (называемым frontend) выступает nGinx, который полностью берет на себя проверку сертификатов клиентов. Использование nGinx в качестве прокси-сервера позволит добавить SSL-аутентификацию в работающий проект практически без изменения текущей конфигурации.

При работе с Windows Server 2008 требуются права администратора домена (группа Domain Admin) или администратора предприятия (группа Enterprise Admin).

Для работы с Linux требуются права root.

# 2. Протокол SSL

Криптографический протокол SSL использует ассиметричную криптографию для обеспечения безопасности связи. SSL-соединение по умолчанию использует порт 443.

В руководстве рассматривается следующий алгоритм работы авторизации по сертификату:

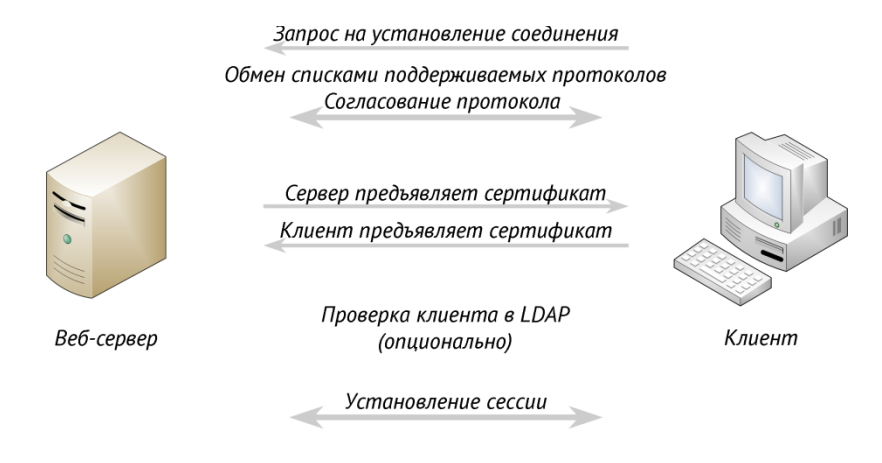

Завершение соединения

# 3. Сертификат сервера

### 3.1 Способы получения сертификата сервера

Для получения сертификата веб-сервера существуют следующие возможности:

- Покупка SSL-сертификата (Verisign, Thawte и др.);
- Корпоративный центр сертификации на базе Windows Server;
- Центр сертификации OpenSSL.

Каждый способ имеет свои преимущества и недостатки.

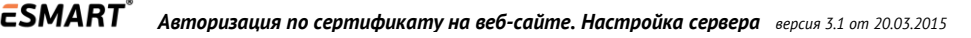

Для раздела сайта компании, который предназначен для посетителей, необходим сертификат от удостоверяющего центра, специализирующегося на выдаче SSL-сертификатов, например Thawte, Verisign, GeoTrust и др. Корневой сертификат такого удостоверяющего центра уже по умолчанию присутствует в операционной системе или браузере (Mozilla Firefox поддерживает собственный список корневых доверенных сертификатов).

Корпоративный центр сертификации на базе Windows Server предлагает гибкие настройки и удобный интерфейс управления пользователями и их сертификатами. Центр сертификации на базе Windows Server является наиболее перспективным решением для компаний, которые активно используют Active Directory.

Бесплатное приложение OpenSSL с открытым исходным кодом также может использоваться в качестве центра сертификации. OpenSSL позволяет создать самоподписанный сертификат корневой центра сертификации, сертификат веб-сервера, сертификаты пользователей и список отозванных сертификатов. Данный вариант подходит для тестирования и проектов, в которых не используется Microsoft Active Directory.

Оптимальным может стать вариант, когда сертификат сервера приобретен у специализированого удостоверяющего центра, а проверка сертификата клиента осуществляется внутренним центром на базе Windows Server или OpenSSL.

В руководстве в качестве примера описано получение сертификата веб-сервера в центре сертификации Windows Server 2008. Интеграция центра сертификации типа Enterprise с Active Directory позволяет провести дополнительную проверку учетной записи пользователя по протоколу LDAP.

### 3.2 Пример получения сертификата сервера

Сертификат веб-сервера в центре сертификации на базе Windows Server 2008 можно получить любым из следующих способов:

- через консоль ттс с оснасткой для компьютера;
- через веб-интерфейс;
- через панель управления сервером IIS.

**Важно:** шаблон сертификата веб-сервер (Web Server) может быть недоступен для заявки через консоль ттс или панель управления сервером IIS. Необходимо проверить, имеет ли право на запрос сертификата та машина, с которой выполняется запрос.

| мства: Веб-сервер                                                                                                    |                                                                                                   |                                                                            | ?                                                         |  |  |  |  |
|----------------------------------------------------------------------------------------------------|---------------------------------------------------------------------------------------------------|----------------------------------------------------------------------------|-----------------------------------------------------------|--|--|--|--|
| Общие                                                                                                    | Обра                                                                                              | ботка запро                                                                | оса                                                       |  |  |  |  |
| Имя субъекта                                                                                                    | Расширения                                                                                        | Безо                                                                       | пасность                                                  |  |  |  |  |
| [руппы или пользователи:                                                                                                    |                                                                                                   |                                                                            |                                                           |  |  |  |  |
| & Authenticated Users                                                                                                    | 5                                                                                                 |                                                                            |                                                           |  |  |  |  |
| CAS                                                                                                    |                                                                                                   |                                                                            |                                                           |  |  |  |  |
| 👫 Domain Admins (MY                                                                                                    | COMPANY\Domain Adr                                                                                | nins)                                                                      |                                                           |  |  |  |  |
| 🚜 Enterprise Admins (N                                                                                                    | MYCOMPANY\Enterprise                                                                              | e Admins)                                                                  |                                                           |  |  |  |  |
| ,                                                                                                    |                                                                                                   | 1                                                                          |                                                           |  |  |  |  |
| До <u>б</u> авить <u>У</u> далить                                                                                                    |                                                                                                   |                                                                            |                                                           |  |  |  |  |
|                                                                                                    | Доба                                                                                              | вить                                                                       | <u>у</u> далить                                           |  |  |  |  |
| <u>Р</u> азрешения для группы                                                                                                    | <br>ы "CA\$"                                                                                      | авить                                                                      | <u>у</u> далить                                           |  |  |  |  |
| <u>Р</u> азрешения для группы                                                                                                    | <u>Доб</u> а<br>ы "CA <b>\$</b> "                                                                 | Разрешить                                                                  | <u>у</u> далить<br>Запретить                              |  |  |  |  |
| <u>Р</u> азрешения для группь<br>Полный доступ                                                                                                  | _ <u>Дов</u> а<br>ы "СА\$"                                                                        | Разрешить                                                                  | Запретить                                                 |  |  |  |  |
| <u>Р</u> азрешения для группы<br>Полный доступ<br>Чтение                                                                                        | <u></u>                                                                                           | Разрешить                                                                  | Запретить                                                 |  |  |  |  |
| <u>Р</u> азрешения для группь<br>Полный доступ<br>Чтение<br>Запись                                                                              | <u></u>                                                                                           | Разрешить                                                                  | Запретить                                                 |  |  |  |  |
| <u>Р</u> азрешения для группы<br>Полный доступ<br>Чтение<br>Запись<br>Заявка                                                                    | <u></u>                                                                                           | Разрешить                                                                  | Запретить                                                 |  |  |  |  |
| <u>Р</u> азрешения для группы<br>Полный доступ<br>Чтение<br>Запись<br>Заявка                                                                    |                                                                                                   | Разрешить                                                                  | Запретить                                                 |  |  |  |  |
| Разрешения для группы<br>Полный доступ<br>Чтение<br>Запись<br>Заявка<br>Чтобы задать особые р<br>параметры, нажмите к                           |                                                                                                   | Разрешить                                                                  | Запретить                                                 |  |  |  |  |
| Разрешения для группы<br>Полный доступ<br>Чтение<br>Запись<br>Заявка<br>Чтобы задать особые р<br>параметры, нажмите ко                          | <u>дора</u><br>ы "CA\$"<br>разрешения или<br>нопку "Дополнительно                                 | Разрешить                                                                  | Запретить                                                 |  |  |  |  |
| Разрешения для группы<br>Полный доступ<br>Чтение<br>Запись<br>Заявка<br>Чтобы задать особые р<br>параметры, нажмите ко<br>Подробнее об управлен | до <u>ра</u><br>ы "CA\$"<br>разрешения или<br>нопку "Дополнительно<br>нии доступом и разреш       | Разрешить<br>Разрешить<br>Д<br>Р<br>,". Додо                               | Запретить                                                 |  |  |  |  |
| Разрешения для группы<br>Полный доступ<br>Чтение<br>Запись<br>Заявка<br>Чтобы задать особые р<br>параметры, нажмите ко<br>Подробнее об управлен | до <u>о</u><br>ы "CA\$"<br>разрешения или<br>нопку "Дополнительно<br><u>нии доступом и разреш</u> | Разрешить<br>Разрешить<br>Разрешить<br>Разрешить<br>Разрешить<br>Разрешить | Запретить Запретить П П П П П П П П П П П П П П П П П П П |  |  |  |  |

Рассмотрим процесс получения сертификата с извлекаемым закрытым ключом для тестового доменного имени mynginx.local через консоль ттс. Этот способ позволяет получить наиболее гибкие параметры настройки при выдаче сертификата.

Добавьте в консоль ттс оснастку Сертификаты (Certificates) для локального компьютера. В nanke личное в контекстном меню выполните **Все задачи > Запросить новый сертификат** (All tasks > Request new certificate).

| 🟹 Регистрация сертификатов                                             |                                       |                            |
|------------------------------------------------------------------------|---------------------------------------|----------------------------|
| 🔄 Регистрация сертификатов                                             |                                       |                            |
| Запрос сертификатов                                                    |                                       |                            |
| Можно запросить следующие типы сер<br>а затем нажмите кнопку "Заявка". | тификатов. Выберите сертификаты, кот  | орые необходимо запросить, |
| Политика регистрации Activ                                             | e Directory                           |                            |
| 🔽 Веб-сервер                                                           | 🗘 Состояние: Доступно                 | Подробности 🛞              |
| <u> Требуется больше данных</u><br>настройки параметров.               | для подачи заявки на этот сертификат. | Щелкните здесь для         |
| Контроллер домена                                                      | Остояние: Доступно                    | Подробности 🛞              |
| Подписывание отклика OSPC                                              | 🤃 Состояние: Доступно                 | Подробности 🛞 🛄            |
| Почтовая репликация каталога                                           | 🤃 <b>Состояние:</b> Доступно          | Подробности 🛞 🗾            |
| 🔲 Показать все шаблоны                                                 |                                       |                            |
| Дополнительные сведения о <u>сертифика</u>                             | atax                                  |                            |
|                                                                        |                                       | <u>Ваявка</u> Отмена       |

Данные для сертификата веб-сервера не могут быть получены из Active Directory, поэтому их необходимо ввести вручную. Нажмите на ссылку с предупреждением, чтобы перейти к редактированию параметров.

В появившейся форме заполните данные имени субъекта сертификата. С помощью выпадающих списков заполните параметры субъекта.

**Внимание!** В качестве значения Общее имя (Common name) следует ввести доменное имя сайта. Кроме того, доменное имя можно добавить в качестве альтернативного имени субъекта (SAN – Subject Alternative Name). Для этого в списке параметров альтернативного имени выберите **Служба DNS** (DNS Service) и впишите доменное имя.

Если параметр SAN содержит доменное имя сайта, параметр обязательного имени **Общее имя** (Common name) можно оставить пустым. Все современные браузеры корректно интерпретируют доменное имя в параметре SAN. Тем не менее, для совместимости со старыми браузерами рекомендуется вписать доменное имя в поле **Общее имя** (Common name).

| Свойства сертификата                                                                                                    |  |  |  |  |  |  |
|----------------------------------------------------------------------------------------------------|--|--|--|--|--|--|
| 🛕 Субъект Общие Расширения Закрытый ключ Центр сертификации                                                                                                    |  |  |  |  |  |  |
| Субъект сертификата - пользователь или компьютер, для которого выпущен сертификат.<br>Можно описать типы имен субъектов и указать альтернативные имена, которые могут<br>использоваться в сертификате. |  |  |  |  |  |  |
| Субъект сертификата                                                                                                    |  |  |  |  |  |  |
| Пользователь или компьютер, получающий сертификат                                                                                                    |  |  |  |  |  |  |
| Имя субъекта:<br>СN=mynginx.local<br>С=RU                                                                                                    |  |  |  |  |  |  |
| Область Добавить > О=МуСопрану Inc.                                                                                                    |  |  |  |  |  |  |
| <u>Значение:</u> < Удалить S=MSR                                                                                                    |  |  |  |  |  |  |
| Дополнительное имя:                                                                                                    |  |  |  |  |  |  |
| Т <u>и</u> п:                                                                                                    |  |  |  |  |  |  |
| Служба DNS                                                                                                    |  |  |  |  |  |  |
| Значение:                                                                                                    |  |  |  |  |  |  |
| mynginx.local Добавить >                                                                                                    |  |  |  |  |  |  |
| < Удалить                                                                                                    |  |  |  |  |  |  |
|                                                                                                    |  |  |  |  |  |  |
|                                                                                                    |  |  |  |  |  |  |
|                                                                                                    |  |  |  |  |  |  |
| Подробные сведения об <u>имени субъекта</u>                                                                                                    |  |  |  |  |  |  |
| ОК Отмена Применить                                                                                                    |  |  |  |  |  |  |

Чтобы перенести сертификат в формате PFX (PKCS#12) на другой сервер, на котором будет работать nGinx, закрытый ключ сертификата можно сделать извлекаемым. Для этого перейдите во вкладку Закрытый ключ (Private Key) и отметьте опцию Сделать закрытый ключ экспортируемым.

| Свойства сертификата                                                                        | ×      |
|---------------------------------------------------------------------------------------------|--------|
| Общие Субъект Расширения Закрытый ключ Центр сертификации                                   |        |
| Поставщик службы шифрования                                                                 | ۲      |
| Параметры <u>к</u> люча<br>Установите длину ключа и параметры экспорта для закрытого ключа. | (19)   |
| Размер ключа: 2048                                                                          |        |
| Сделать закрытый ключ экспортируемым                                                        |        |
| Разрешить архивацию закрытого ключа                                                         |        |
| 🗍 Усиленная защита закрытого ключа                                                          |        |
| <u>Т</u> ип ключа                                                                           | ۲      |
| <u>Р</u> азрешения для ключа                                                                | ۲      |
|                                                                                             |        |
|                                                                                             |        |
| Подробные сведения о закрытом ключе                                                         |        |
| ОК Отмена При                                                                               | менить |

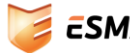

Сохраните изменения. В окне выбора сертификатов нажмите **Заявка** (Enroll) и дождитесь выполнения операции. Проверьте наличие сертификата с помощью оснастки ттс.

Если сертификат будет использоваться на другой машине, экспортируйте сертификат в файл .pfx с надежным паролем.

## 4. Подготовительные этапы

### 4.1 Сертификат пользователя

Оптимальным вариантом при авторизации по SSL-сертификату является запись сертификата пользователя на смарт-карту.

Приложение ESMART PKI Client позволяет упростить процесс выдачи клиентских сертификатов. Процедура записи сертификата пользователя на смарт-карту описана в руководстве **ESMART PKI** *Client – Руководство Администратора*.

Администратор, который занимается выдачей сертификатов, должен иметь сертификат агента подачи заявок. Получение сертификата по данному шаблону описано в руководствах по развертыванию центра сертификации на базе Windows Server 2003 или 2008.

## 4.2 Установка ESMART PKI Client

Для работы со смарт-картами и USB-ключами ESMART Token рекомендуется использовать графическое приложение ESMART PKI Client. Установка ESMART PKI Client описана в руководстве администратора к данному приложению.

## 4.3 Hacmpoйка Mozilla Firefox

Веб-браузер Mozilla Firefox в Windows использует для работы со смарт-картами открытый стандарт PKCS#11. Чтобы авторизоваться на сайте по сертификату на смарт-карте, требуется дополнительно настроить браузер Mozilla Firefox. См. руководство администратора **Настройка** пользовательских приложений. Для браузеров Internet Explorer или Google Chrome дополнительных действий не требуется.

## 4.4 Модуль php5 для работы с LDAP

В руководстве описана возможность дополнительной проверки учетной записи пользователя в Active Directory по протоколу LDAP. Обычно LDAP принимает входящие соединения на порт 389.

Для работы web-сервера по протоколу LDAP требуется модуль php5\_ldap и предложенные зависимые модули. Для установки модуля можно использовать следующую команду:

sudo apt-get install php5-ldap

# 5. Скрипт для обновления CRL-файла

Сервер IIS может получать список отозванных сертификатов для проверки сертификатов клиентов непосредственно из Active Directory.

nGinx и Apache требуется представить список отозванных сертификатов в локальном файле. Задача обновления списка отозванных сертификатов выполняется запуском скрипта по расписанию (cron). Скрипт получает список отозванных сертификатов по http, конвертирует в требуемый формат и сохраняет в файл. Для перевода двоичного сертификата в сертификат в формате PEM требуется OpenSSL.

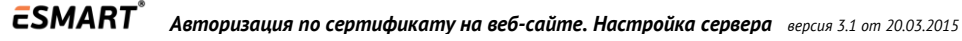

#### 5.1 Пример скрипта загрузки списка CRL

```
#!/bin/sh
      ### Подставьте свои значения переменных ###
      # Адрес публикации списка отозванных сертификатов
CRL URL="http://mycompany.local/Mycompany-Root-Ent-CA.crl"
      # Локальный путь на веб-сервере к папке, в которой хранятся
      # и обрабатываются сертификаты
CRL PATH=/etc/ssl/certs/
      # Название файла в двоичной форме
CRL NAME DER=mycompany.crl
      # Название файла в кодировке base64
CRL NAME PEM=mycompany.crl.pem
      # Команда на перезагрузку сервера
      # для nGinx: опция reload позволяет перезагрузить сервер
      # без прерывания его работы
WEB SERVER RELOAD="/etc/init.d/nginx reload"
      # Получение текущего значения MD5
LAST MD5=`/usr/bin/md5sum $CRL PATH/$CRL NAME DER`
      # Скачивание последней версии списка отозванных сертификатов
/usr/bin/wget -o /dev/null -O "$CRL PATH/$CRL NAME DER" "$CRL URL"
      # Вычисление нового значения MD5 и сравнение со старым значением
NEW MD5=`/usr/bin/md5sum $CRL PATH/$CRL NAME DER`
if [ "$LAST MD5" != "$NEW MD5" ]
then
# Преобразование двоичного файла в PEM (base64) при помощи OpenSSL
/usr/bin/openssl crl -in "$CRL PATH/$CRL NAME DER" -inform DER -out
"$CRL PATH/$CRL NAME PEM" -outform PEM
      # Перезапуск веб-сервера
/bin/sh $WEB SERVER RELOAD
fi
```

Чтобы адаптировать данный файл для использования с Apache, следует заменить путь к сертификатам и команду перезапуска сервера:

#### WEB SERVER RELOAD="/etc/init.d/apache2 restart"

*Регулярность выполнения скрипта определяет то, насколько часто центр сертификации публикует списки отозванных сертификатов.* 

### 5.2 Подключение по LDAP

Модуль php5\_ldap используется для проверки учетной записи пользователя сертификата в Active Directory по протоколу LDAP для проектов, использующих PHP5.

Для проверки настроек в коде страницы можно вызвать функцию phpinfo(). Требуемая информация будет выведена в разделе LDAP.

Перезапустите веб-сервер.

Для проверки доступности ldap на Linux можно использовать nakem ldap utils:

apt-get install ldap-utils

Команда для проверки доступности Active Directory по протоколу LDAP:

```
ldapsearch -D "Dmadmin@mycompany.local" -x -W -b "dc=mycompany,dc=local" -h
server-ca.mycompany.local
```

## 6. OpenSSL

Для работы с сертификатами может использоваться бесплатное кроссплатформенное приложение OpenSSL. Основные способы использования OpenSSL:

- Создание ключевой пары RSA;
- Создание сертификатов формата x509, запросов на сертификаты;
- Извлечение закрытого ключа из формата .pfx (PKCS#12);
- Конвертация форматов сертификатов (двоичный и base64);
- Вычисление хэш-сумм;
- Проверка работы серверов и клиентов HTTPS посредством *s* client.

#### 6.1 Работа с РҒХ-файлами

Если файл сертификата получен в формате PKCS#12 (формат файла .pfx), потребуется разделить его на 2 отдельных файла:

- файл закрытого ключа;
- файл сертификата с открытым ключом.

#### Извлечение сертификата, содержащего открытый ключ:

openssl pkcs12 -in domain.pfx -clcerts -nokeys -out domain.cer Извлечение закрытого ключа в защищенном виде: openssl pkcs12 -in domain.pfx -nocerts -out domain encrypted.key

Веб-сервер может использовать зашифрованные ключи, но при каждой перезагрузке придется вводить пароль. Снятие защиты с зашифрованного файла закрытого ключа:

openssl rsa -in domain encrypted.key -nodes -out domain.key

#### 6.2 Конвертация РЕМ - DER

Для перекодировки сертификата, цепочки сертификатов или списка отозванных сертификатов используются следующие команды OpenSSL

PEM-->DER
openssl x509 -inform PEM -in cert.pem -outform DER -out cert.cer
DER-->PEM
openssl x509 -inform DER -in cert.cer -outform PEM -out cert.pem

#### Для цепочки сертификатов

openssl pkcs7 -inform DER -outform PEM -in certificate.p7b -out certificate.pem

#### Для списка отозванных сертификатов

OPENSSL crl -inform DER -in ca.crl -outform PEM -out ca.crl

Чтобы хранить в одной директории файлы одновременно файлы в двоичном и текстовом виде с одинаковым названием, к расширению текстового файла можно добавить .pem, например, usercert.cer.pem

#### 6.3 Проверка работы HTTPS

Для проверки SSL-соединения можно воспользоваться командой OpenSSL openssl s\_client -connect example.com:443

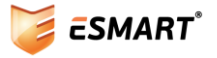

# 7. Веб-сервер Microsoft IIS

## 7.1 Создание сайта

Тестовое доменное имя: myiis.local.

Откройте диспетчер служб IIS. Перейдите в раздел **Сайты**. В меню справа выберите **Добавить веб**сайт.

| 隆 Диспетчер служб IIS |                                                                             |                                             |                                      |                                               |                        | <u>- 0 ×</u>                                                                                                    |
|-----------------------|-----------------------------------------------------------------------------|---------------------------------------------|--------------------------------------|-----------------------------------------------|------------------------|----------------------------------------------------------------------------------------------------|
|                       |                                                                             |                                             |                                      |                                               |                        | 🖸 🖾 🖾 I 🕑 🗝                                                                                                    |
| Файл Режим Справка    |                                                                             |                                             |                                      |                                               |                        |                                                                                                    |
| Подключения           | САЙТЫ           Фильтры:           Иня           ©         Default Web Site | <ul> <li>В</li> <li>1</li> <li>1</li> </ul> | Перейти -<br>Состояние<br>Работает ( | <b>⊽</b><br>Тип привязки<br>10.1.1.5:443<br>▶ | <u>Д</u> е<br><b>ў</b> | ніствия<br>Добавить веб-сайт<br>Определить значения по<br>умолчанию для веб-сайта<br>Справка<br>Справка в Интернете |
| Готовность            |                                                                             |                                             |                                      |                                               |                        | <b>€</b> <u>1</u> .:                                                                                                |

Заполните параметры сайта.

| Добавление веб-сайта                                   | ? ×              |
|--------------------------------------------------------|------------------|
| <u>Имя сайта:</u> Пу <u>л</u> приложений:              |                  |
| myiis                                                  | В <u>ы</u> брать |
| Каталог содержимого                                    |                  |
| Физический путь:                                       |                  |
| C:\inetpub\wwwroot\myiis                               |                  |
| Проверка подлинности                                   |                  |
| Подкл. как Тест настроек                               |                  |
| Привязка —                                             |                  |
| <u>т</u> ип: IP- <u>а</u> дрес: Порт                   | :                |
| http 🔽 Все неназначенные 💌 80                          |                  |
| Имя узла:                                              |                  |
| myiis.local                                            |                  |
| ,<br>Пример: www.contoso.com или marketing.contoso.com |                  |
| Запустить веб-сайт немедленно                          |                  |
| ОК                                                     | Отмена           |

Проверьте доступность сайта. При ошибке **HTTP Error 401.1 – Unauthorized** необходимо включить анонимную аутентификацию в диспетчере служб IIS.

| №Диспетчер служб IIS                          |                                                                |                            |                     |  |  |  |
|-----------------------------------------------|----------------------------------------------------------------|----------------------------|---------------------|--|--|--|
|                                               | yiis ▶                                                         |                            | ) 🖾 🖂 i 🛛 🕶         |  |  |  |
| <u>Ф</u> айл <u>Р</u> ежим <u>С</u> правка    |                                                                |                            |                     |  |  |  |
| Подключения                                   | 🌍 Проверка подлин                                              | ности                      | Действия<br>Правка  |  |  |  |
| Hачальная страница                            | Сгруппировать по: Без группирован                              | чия 👻                      | Справка в Интернете |  |  |  |
| Пулы приложений                               | Имя 🔺                                                          | Состояние Тип отве         |                     |  |  |  |
| È-iiiiiiiiiiiiiiiiiiiiiiiiiiiiiiiiiiii        | Анонимная проверка подлинности<br>Проверка подлинности Windows | Включен<br>Включен Вызов Н |                     |  |  |  |
|                                               | Просмотр возможностей С Просмотр                               | отр содержимого            |                     |  |  |  |
| Конфигурация: "localhost" applicationHost.com | fig , <location path="myiis"></location>                       |                            | <b>1</b> .:         |  |  |  |

Создайте первую тестовую страницу в каталоге, указанном в качестве физического пути. Проверьте работоспособность сайта через браузер по протоколу НТТР.

### 7.2 Настройка привязок

Создайте сертификат для выбранного домена или импортируйте готовый сертификат. Проверьте наличие сертификата в консоли ттс с оснасткой **Сертификаты** для локального компьютера. Откройте диспетчер служб IIS, выберите созданный сайт и в меню справа выберите **Привязки** (Bindings).

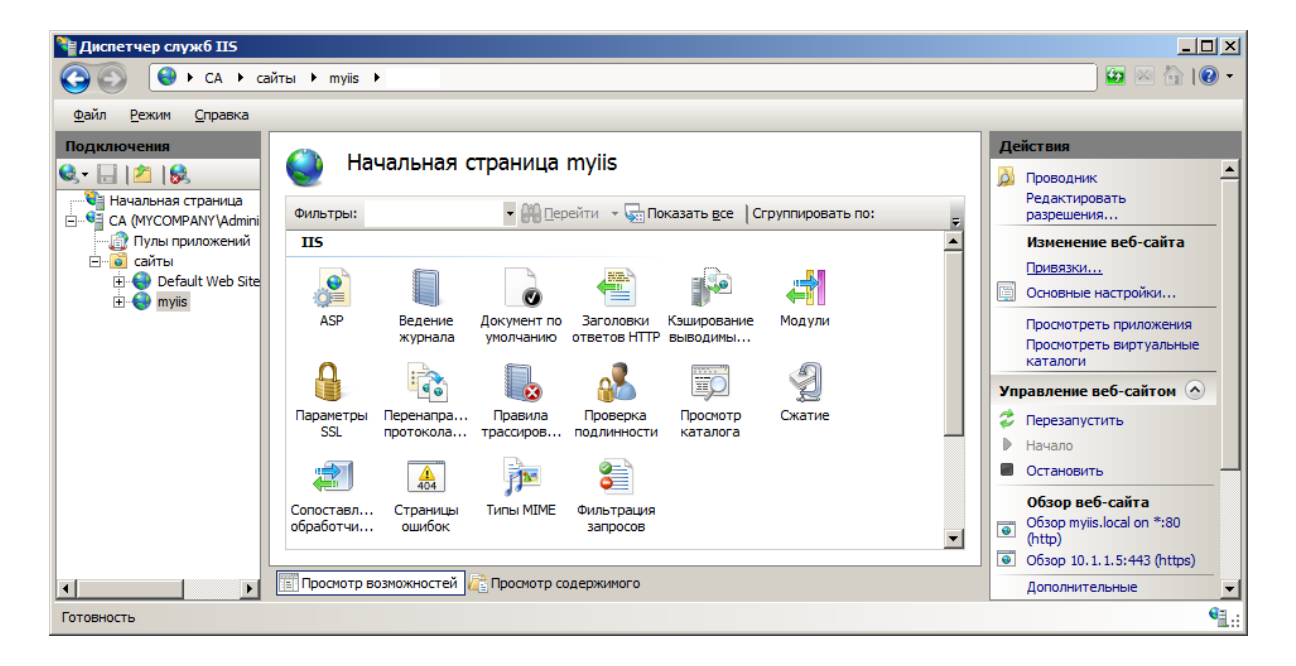

Добавьте привязку по https на 443 порт. В списке сертификатов выберите сертификат, созданный для данного доменного имени.

| Изменение привязки сайта                                                                                                    | <u>? ×</u> | Привяз               | ки сайта                |                   |                            |        | <u>?×</u>                                                 |
|----------------------------------------------------------------------------------------------------|------------|----------------------|-------------------------|-------------------|----------------------------|--------|-----------------------------------------------------------|
| Тип:     IP-ддрес:     Порт:       https     10.1.1.5     443       Иня узла:     Сертификаты SSL:       myiis.local     Вид |            | Тип<br>http<br>https | Имя узла<br>myiis.local | Порт<br>80<br>443 | IР-адреса<br>*<br>10.1.1.5 | Сведен | <u>До</u> бавить<br>Изменить<br>Удалить<br>О <u>б</u> зор |
| ОК Отмен                                                                                                    | a          |                      |                         |                   |                            |        | <u>З</u> акрыть                                           |

### 7.3 Авторизация клиентов

Чтобы использовать авторизацию по сертификату в разделе **Параметры SSL** отметьте **Требовать SLL**. В разделе настроек для сертификатов клиента отметьте:

- Принимать (клиент МОЖЕТ предъявить сертификат для авторизации) или
- Требовать (клиент ДОЛЖЕН предъявить сертификат для авторизации).

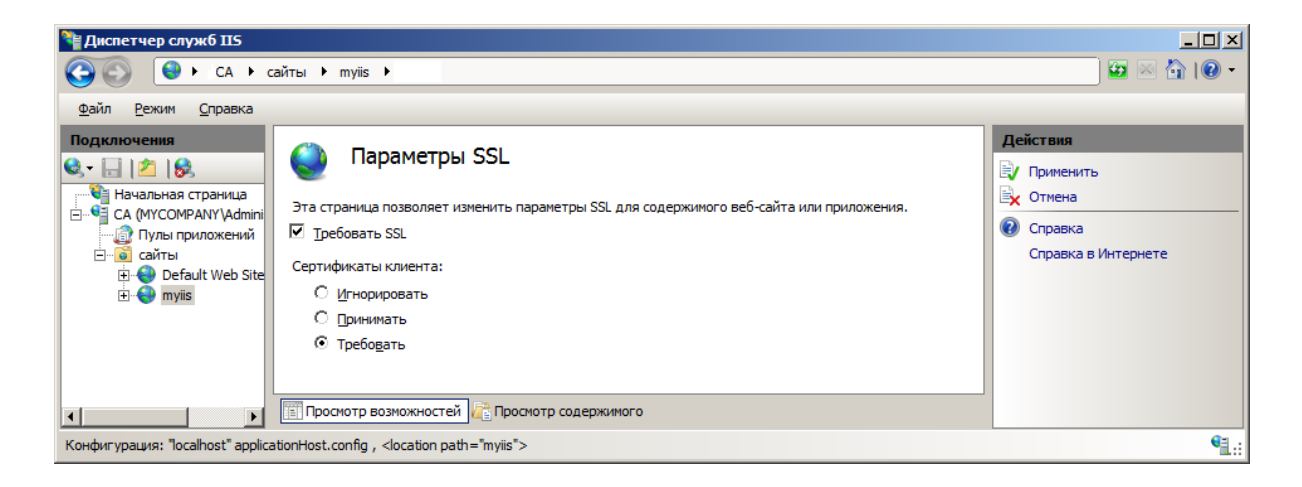

Настройка веб-сервера завершена.

# 8. Веб-сервер Арасне

Тестовое доменное имя: myapache.local.

Рекомендуется использовать сервер Apache версии 2.2 или выше. Для проверки сертификатов по протоколу OCSP требуется версия не ниже 2.3.

Далее описана процедура настройки для сервера Apache 2.2 без OCSP.

### 8.1 Добавление модуля

Включите модуль mod.ssl командой:

sudo a2enmod ssl

#### 8.2 Структура конфигурационных файлов Арасhe

В примере приведен один из способов организации конфигурационных файлов Apache. В конкретной реализации в основной файл конфигурации apache.conf могут быть включены и другие конфигурационные файлы или целые директории.

apache2.conf

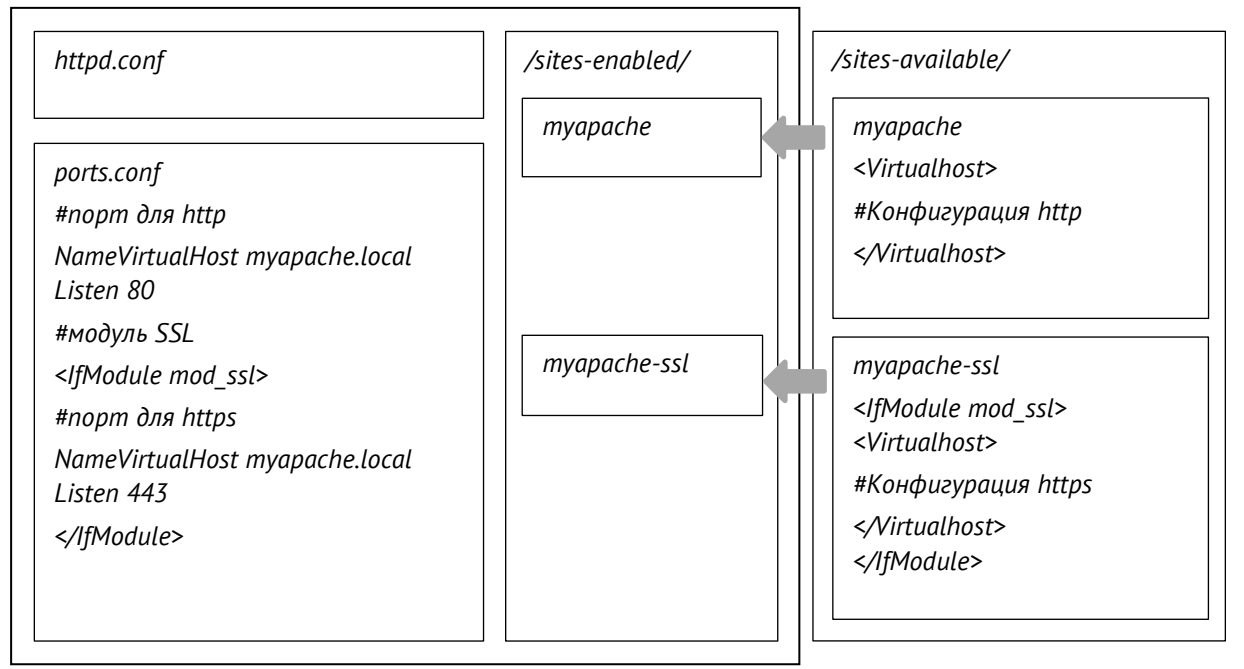

#### 8.3 Примеры конфигурационных файлов

В конфигурационный файл ports.conf помимо директивы NameVirtualHost и Listen для HTTP добавляется директива для модуля Apache mod\_ssl. Модуль задает имя виртуального хоста и порт для HTTPSсоединения. После внесения изменений в любой файл конфигурации требуется перезапуск Apache.

ports.conf

```
<IfModule mod_ssl.c>
NameVirtualHost myapache.local
# 443 порт используется по умолчанию
Listen 443
</IfModule>
```

Пример конфигурационного файла туарасhe-ssl, который содержит только директивы для HTTPSсоединения.

myapache-ssl

```
<IfModule mod ssl.c>
<VirtualHost myapache.local:443>
ServerName myapache.local
      # Директива позволяет использовать извлекать данные сертификата
      # и использовать их в качестве переменных окружения
SSLOptions +StdEnvVars +ExportCertData
      # Позволяет устанавливать параметры соединения в безопасном режиме
SSLInsecureRenegotiation on
     DocumentRoot /var/www
      <Directory />
            Options FollowSymLinks
            SSLOptions +StdEnvVars +ExportCertData
            AllowOverride None
      </Directory>
      <Directory /var/www>
            Options Indexes FollowSymLinks MultiViews
            AllowOverride None
            Order allow, deny
            allow from all
      </Directory>
      # Директива SSLEngine разрешает или запрещает
      # использование SSL-модуля
SSLEngine on
      # Способ проверки клиентского сертификата
SSLVerifyClient require
      # Глубина проверки сертификатов в цепочке
SSLVerifyDepth 2
      # Файл сертификата сервера (без закрытого ключа) в формате РЕМ
SSLCertificateFile /etc/ssl/myapache/certs/myapache.cer
      # Файл закрытого ключа к сертификату сервера в формате РЕМ
SSLCertificateKeyFile /etc/ssl/myapache/private/myapache.key
      # Файл сертификата корневого центра сертификации
      # в формате РЕМ и путь к файлу
SSLCACertificatePath /etc/ssl/myapache/certs/
SSLCACertificateFile /etc/ssl/myapache/certs/mycompany root ca.cer
      # Файл списка отозванных сертификатов в формате РЕМ и путь к файлу
SSLCARevocationPath /etc/ssl/myapache/certs/
SSLCARevocationFile /etc/ssl/myapache/certs/mycompany.crl.pem
      </VirtualHost>
```

</IfModule>

#### Возможные опции директивы SSLVerifyClient:

| none           | Сертификаты не используются                                                   |  |  |  |
|----------------|-------------------------------------------------------------------------------|--|--|--|
| optional       | Наличие сертификата не обязательно. Если сертификат обнаружен, пользователю   |  |  |  |
|                | будет предложено авторизоваться по сертификату                                |  |  |  |
| optional_no_ca | Пользователю будет предложено авторизоваться по сертификату, но сертификат не |  |  |  |
|                | проверяется. Как правило, используется только для тестирования.               |  |  |  |
| require        | Пользователь должен представить действительный сертификат, чтобы              |  |  |  |
|                | авторизоваться.                                                               |  |  |  |

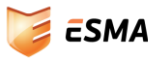

### 8.4 Активация сайта

Сделайте сайт доступным, указав конфигурационный файл или файлы.

a2ensite myapache myapache-ssl

В результате выполнения команды в nanke sites-enabled появляются симлинки на соответствующие файлы конфигурации. Если конфигурация для http была активирована ранее, выполните операцию только для конфигурационного файла для https.

### 8.5 Переменные РНР

В НТТР-заголовка результаты аутентификации передаются в частности следующими переменными:

| Переменная                             | PHP                              | Описание                                |
|----------------------------------------|----------------------------------|-----------------------------------------|
| SSL_PROTOCOL \$_SERVER["SSL_PROTOCOL"] |                                  | Показывает, действительно ли соединение |
|                                        |                                  | установлено по HTTPS.                   |
| SSL_CLIENT_M_SERIAL                    | \$_SERVER["SSL_CLIENT_M_SERIAL"] | Серийный номер сертификата клиента      |
| SSL_CLIENT_S_DN                        | \$_SERVER["SSL_CLIENT_S_DN"]     | Имя DN субъекта клиентского сертификата |
| SSL_CLIENT_I_DN                        | \$_SERVER["SSL_CLIENT_I_DN"]     | Имя DN организации, выпустившей         |
|                                        |                                  | сертификат                              |
| SSL_CLIENT_VERIFY                      | \$_SERVER["SSL_CLIENT_VERIFY"]   | Результат проверки сертификата клиента: |
|                                        |                                  | NONE, SUCCESS, GENEROUS или             |
|                                        |                                  | FAILED:указание_причины                 |

Полный список доступных переменных опубликован на странице проекта Apache <u>http://httpd.apache.org/docs/2.2/mod/mod\_ssl.html</u>

#### 8.6 Переадресация

Данные, полученные из сертификатов клиентов, можно использовать в директивах модуля переадресации mod\_rewrite.

Правила могут быть вписаны в файл конфигурации в блоке <Location> или в .htaccess.

Например, можно использовать следующее правило, чтобы пользователи, представившие истекшие или отозванные сертификаты (то есть статус проверки их сертификатов не равен SUCCESS), были переадресованы на страницу missing\_cert.html.

```
RewriteEngine On
RewriteCond %{SSL:SSL_CLIENT_VERIFY} !=SUCCESS$
RewriteRule .* /missing cert.html [L]
```

Аналогичным образом можно ограничивать доступ в соответствии с отделом сотрудника в определенном отделе (SSL\_CLIENT\_S\_DN\_OU) или сроком действия сертификата (SSL\_CLIENT\_V\_START и SSL\_CLIENT\_V\_END). Данные параметры могут комбинироваться с другими переменными окружения, например, IP-адресом (REMOTE\_ADDR) или днем недели (TIME\_WDAY).

### 8.7 Проверка пользователя в LDAP

Пользователь может быть заблокирован в Active Directory, но сертификат при этом автоматически не отзывается. Можно использовать дополнительную проверку пользователя по протоколу LDAP.

Требуется модуль php\_ldap. Для авторизации пользователя используется класс AD\_USER.

1. Проверяются переменные окружения SSL\_PROTOCOL и SSL\_CLIENT\_VERIFY, чтобы убедиться, что используется аутентификация по сертификату. Если значения переменных соответствуют требуемым, переходим к следующему этапу. Если SSL\_PROTOCOL пуст, а

SSL\_CLIENT\_VERIFY не равна SUCCESS, пользователь должен использовать стандартную авторизацию по логину/паролю.

- 2. С помощью класса AD\_USER имя DN из сертификата (SSL\_CLIENT\_S\_DN) преобразуется в логин пользователя.
- 3. Осуществляется проверка, не заблокирован ли пользователь
- 4. Если пользователь не заблокирован, устанавливается защищенное соединение.

Подставьте в файл ad\_user.class.php значения следующих переменных:

\$ldaphost - IP домен-контроллера (AD) \$username – пользователь домена с административными привилегиями \$password - пароль пользователя \$base\_dn - базовый DN

#### ad\_user.class.php

```
<?php
class AD USER {
       ****
      ######## Отредактируйте параметры ###############
      var $ldaphost = "10.1.1.5";
      var $ldapport = 389;
      var $username = "admin@mycompany.local";
      var $password = "password";
      var $base dn = "DC=mycompany, DC=local";
      ****
      function __construct($invar=array()) {
             if (isset ($invar['allowed ips'])) $this-
>allowed ips=$invar['allowed ips'];
             if(isset($invar['ldaphost'])) $this->ldaphost=$invar['ldaphost'];
             if(isset($invar['ldapport'])) $this->ldapport=$invar['ldapport'];
             if(isset($invar['username'])) $this->username=$invar['username'];
             if(isset($invar['password'])) $this->password=$invar['password'];
if(isset($invar['base_dn'])) $this->base_dn=$invar['base_dn'];
       }
      function checkUserAd() {
              //$r=$this->checkRemoteIP();
             //if(!$r[0]) return $r;
             $source dn=trim($ SERVER["SSL CLIENT S DN"],"/");
             $dn array = explode("/", $source dn);
             $dn_array=preg_grep("/^emailAddress=/i", $dn array, PREG GREP INVERT);
             $dn array=array reverse($dn array);
             $ready dn=implode(",",$dn array);
             $filter = "(&(objectCategory=user)(distinguishedName=$ready dn))";
             $attributes = array("samaccountname", "useraccountcontrol");
                  LDAP
             11
             if(($ldapconn = ldap_connect($this->ldaphost, $this-
>ldapport))===false)
                    return array(false,"Can't connect to $this->ldaphost");
             ldap_set_option($ldapconn, LDAP_OPT_PROTOCOL_VERSION, 3);
ldap_set_option($ldapconn, LDAP_OPT_REFERRALS, 0);
             $ldapbind = @ldap bind($ldapconn, $this->username, $this->password);
             if (!$ldapbind) return array(false, "LDAP bind failed...");
             // Поиск в Active Directory
             if (!($search = ldap_search($ldapconn, $this->base_dn, $filter,
$attributes)))
```

```
return array(false, "Unable to search ldap server");
             $number_returned = ldap_count_entries($ldapconn,$search);
             if ($number returned == 0)
                    return array(false, "No user found ($ready dn)");
             if (\$number returned > 1)
                    return array(false, "too many users found for ($ready dn)");
             $info = ldap get entries($ldapconn, $search);
             $login enabled=1;
             if (($info[0]["useraccountcontrol"][0]&0x2) > 0) {
                    $login enabled=0;
             }
             $result=array(
                    'dn' => $info[0]["dn"],
                    'login' => $info[0]["samaccountname"][0],
                    'enable' => $login enabled,
             );
             return array(true,$result);
      }
}
```

Реализация в файле, например login.php

```
<?php
include "includes/ad_user.class.php";
    // Создаем объект
$ad = new AD_USER;
    // Проверяем пользователя
$reslogin=$ad->checkUserAd();
if(!$reslogin[0]) die($reslogin[1]);
if(!$reslogin[0]) die($reslogin[1]);
if(!$reslogin[1]['enable']) die('Пользователь заблокирован.');
?>
```

# 9. Веб-сервер пGinx

Для авторизации по сертификатам рекомендуется использовать nGinx. Данный сервер совместим с 32 и 64-битными версиями операционных систем Windows, Linux, Mac OS, FreeBSD и Solaris.

nGinx выполняет всю процедуру по проверке сертификата пользователя. Преимуществом nGinx является возможность использовать нестандартные коды ошибок, связанные с авторизацией по сертификатам.

## 9.1 Требуемые модули пGinx

Для работы с SSL сертификатами требуется модуль http\_ssl.

Проверить, входит ли модуль в текущую конфигурацию nGinx можно командой

```
$ nginx -V
```

Ecnu при выводе команды nginx -V опции –-with-http\_ssl\_module не присутствует, nGinx необходимо собрать заново с поддержкой данного модуля. В отличие от Apache активировать модуль в nGInx нельзя.

Пример скрипта для установки nGinx:

```
mkdir /var/log/nginx
mkdir /etc/nginx
./configure --with-http_ssl_module --conf-path=/etc/nginx/nginx.conf
--error-log-path=/var/log/nginx/error.log --http-lo
g-path=/var/log/nginx/access.log --pid-path=/var/log/nginx/nginx.pid
make
```

```
make install
ln -s /usr/local/nginx/sbin/nginx /usr/sbin/
```

### 9.2 Структура конфигурационных файлов

Конфигурационные файлы могут быть помещены в директорию /sites-enabled/ или директорию /vhosts/ в зависимости от того, какие папки подключены в файле nginx.conf

nginx.conf

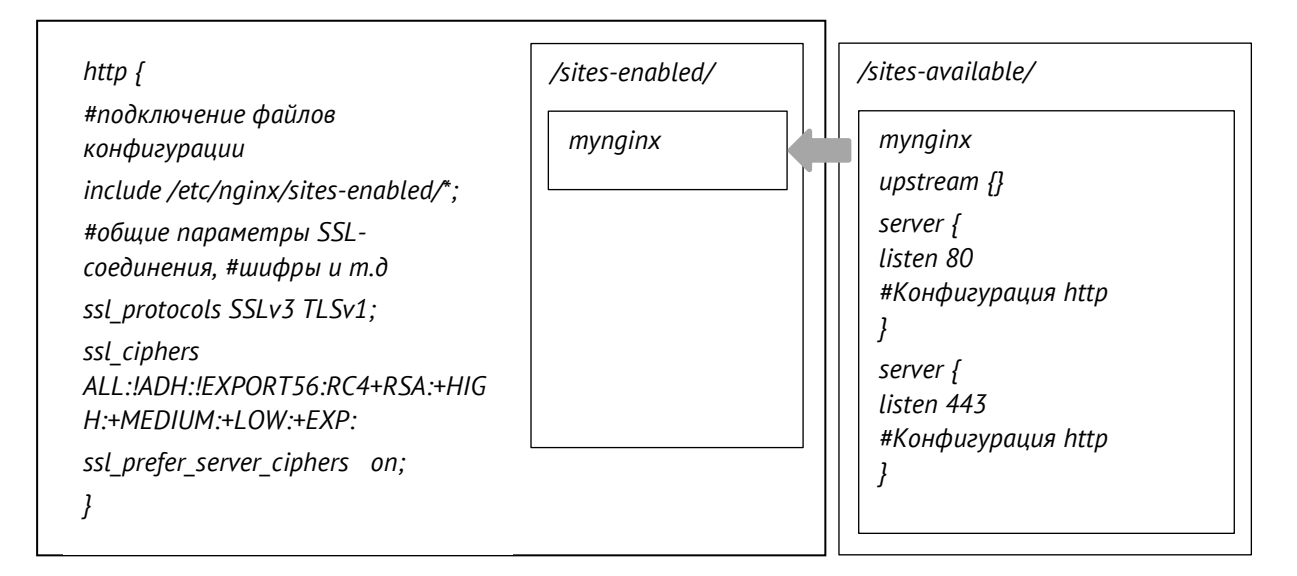

Конфигурационный файл состоит из блоков со следующей иерархией

```
Main {
    http {
        server {
            location {}
        }
    }}
```

## 9.3 Переменные РНР

В НТТР-заголовка результаты аутентификации передаются в частности следующими переменными:

| Переменная              | PHP                                  | Описание                         |
|-------------------------|--------------------------------------|----------------------------------|
| HTTP_X_FORWARDED_FOR    | \$_SERVER["HTTP_X_FORWARDED_FOR"]    | Получение реального IP-адреса    |
|                         |                                      | клиента, т.к. переменная         |
|                         |                                      | REMOTE_ADDR будет содержать      |
|                         |                                      | IP-адрес nGinx                   |
| HTTP_SSL_PROTOCOL       | \$_SERVER["HTTP_SSL_PROTOCOL"]       | Показывает, действительно ли     |
|                         |                                      | соединение установлено по HTTPS. |
| HTTP_CLIENT_CERT_SERIAL | \$_SERVER["HTTP_CLIENT_CERT_SERIAL"] | Серийный номер сертификата       |
|                         |                                      | клиента                          |

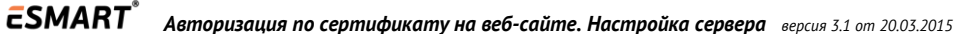

| HTTP_CLIENT_CERT_DN        | \$_SERVER["HTTP_CLIENT_CERT_DN"]        | Имя DN субъекта         |
|----------------------------|-----------------------------------------|-------------------------|
|                            |                                         | клиентского сертификата |
| HTTP_CLIENT_CERT_DN_ISSUER | \$_SERVER["HTTP_CLIENT_CERT_DN_ISSUER"] | Имя DN организации,     |
|                            |                                         | выпустившей сертификат  |
| HTTP_CLIENT_CERT_VERIFY    | \$_SERVER["HTTP_CLIENT_CERT_VERIFY"]    | Результат проверки      |
|                            |                                         | сертификата клиента     |

Дополнительно, для возможности использовать любой другой веб-сервер в качестве сервера backend в файле конфигурации может настраиваться передача заголовков в следующие переменные:

| Директива                                                           | Описание                                 |  |
|---------------------------------------------------------------------|------------------------------------------|--|
| <pre>proxy_set_header Client-Cert-Serial \$ssl_client_serial;</pre> | Серийный номер сертификата клиента       |  |
| proxy_set_header Client-Cert-DN \$ssl_client_s_dn;                  | Имя DN субъекта сертификата клиента      |  |
| proxy_set_header Client-Cert-DN-Issuer                              | Имя DN центра сертификации, выпустившего |  |
| \$ssl_client_i_dn;                                                  | сертификат клиента                       |  |
| <pre>proxy_set_header Client-Cert-Verify \$ssl_client_verify;</pre> | Результат проверки сертификата клиента   |  |
| <pre>proxy_set_header SSL-Protocol \$ssl_protocol;</pre>            | Параметры SSL-соединения                 |  |
| <pre>proxy_set_header Client-Cert-Data \$ssl_client_cert;</pre>     | Содержимое сертификата клиента в формате |  |
|                                                                     | PEM (base64)                             |  |
| proxy set header SSL-Session-ID \$ssl session id;                   | ID ceccuu                                |  |

#### 9.4 Примеры конфигурационных файлов

#### nginx.conf.

# таймаут сессии, время когда клиент может использовать параметры сессии ssl\_session\_timeout 1m;

```
# доступные протоколы соединения
```

ssl\_protocols SSLv3 TLSv1;

# возможные шифры в формате OpenSSL

```
ssl ciphers
```

ALL: !ADH: !EXPORT56:RC4+RSA: +HIGH: +MEDIUM: +LOW: +EXP: +eNULL: !SSLv2: -EXP-EDH-RSA-DES-CBC-SHA: -EXP-

```
RCALL:!ADH:!EXPORT56:RC4+RSA:+HIGH:+MEDIUM:+LOW:+EXP:+eNULL:!SSLv2:-EXP-
EDH-RSA-DES-CBC-SHA:-EXP-RC;
```

# устанавливает приоритет для шифров, поддерживаемых

- # сервером, а не клиентом
- ssl\_prefer\_server\_ciphers on;

# Задаёт тип и размеры кэшей для хранения параметров сессии.

# Использование разделяемого кэша считается более эффективным ssl session cache shared:SSL:10m;

#### mynginx.conf

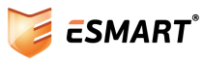

```
server {
      listen 443 default ssl;
      server name mynginx.local;
      access log /var/log/nginx/example.com-access log combined;
      proxy read timeout 600;
### Раздел пути к сертификатам ###
      # сертификат сервера без закрытого ключа
ssl certificate /etc/nginx/certificates/mynginx.cer;
      # закрытый ключ сертификата сервера
ssl certificate key /etc/nginx/certificates/mynginx.key;
      # корневой сертификат или цепочка сертификатов
ssl client certificate /etc/apache2/certificates/mycompany root ca.crt;
      # список отозванных сертификатов
ssl crl /etc/apache2/certificates/mycompany.crl.pem;
      # Проверка сертификатов клиентов
ssl verify client on;
# Добавление собственных страниц ошибок
location /error-pages {
     charset windows-1251;
     root /etc/nginx/vhosts/mynginx.local/htdocs;
    }
error page 495 /error-pages/495.html;# Ошибка при проверке сертификата
error page 496 /error-pages/496.html;# Клиент не предоставил сертификат
error page 497 /error-pages/497.html;# обычный запрос послан на порт HTTPS
      # небольшая оптимизации для iOS устройств,
      # помогающая избежать накопления ошибок в логах
location ~* apple-touch.+ {
        empty gif;
}
location / {
proxy pass
               http://backend;
proxy redirect default;
proxy set header Host example.com;
      # Добавляем в заголовок поле X-Forwarded-For, по которому сервер,
      # куда переадресуются авторизованные запросы может получить
      # реальный IP-адрес клиента
proxy set header X-Forwarded-For $proxy add x forwarded for;
proxy set header X-Forwarded-Host $host;
proxy set header X-Forwarded-Server $host;
proxy set header Range "";
proxy set header Request-Range "";
      # Добавляем дополнительные поля в заголовки,
      # по которым сервер, куда переадресуются авторизованные запросы
      # может получить дополнительную информацию
      # об авторизованном клиенте
proxy set header Client-Cert-Serial $ssl client serial;
proxy set header Client-Cert-DN $ssl client s dn;
proxy set header Client-Cert-DN-Issuer $ssl client i dn;
proxy set header Client-Cert-Verify $ssl client verify;
proxy set header SSL-Protocol $ssl protocol;
      # передача содержимого сертификата
```

```
#proxy_set_header Client-Cert-Data $ssl_client_cert;
```

```
# передача идентификатора ssl-сессии на backend
#proxy_set_header SSL-Session-ID $ssl_session_id;
```

Возможные опции директивы ssl\_verify\_client:

| off            | Сертификаты не используются                                     |
|----------------|-----------------------------------------------------------------|
| optional       | Наличие сертификата не обязательно. При наличии сертификата     |
|                | пользователю будет предложено авторизоваться по сертификату     |
| optional_no_ca | Пользователю будет предложено авторизоваться по сертификату, но |
|                | сертификат не проверяется. Как правило, в настоящих проектах не |
|                | используется.                                                   |
| on             | Пользователь должен представить действительный сертификат,      |
|                | чтобы авторизоваться.                                           |

После внесения изменений в конфигурационные файлы требуется перезагрузка nGinx.

#### 9.5 Проверка пользователя в LDAP

Пользователь может быть заблокирован в Active Directory, но сертификат при этом автоматически не отзывается. Можно использовать дополнительную проверку учетной записи пользователя по протоколу LDAP.

Требуется модуль php\_ldap. Для авторизации пользователя используется класс AD\_USER.

- Проверяются переменные окружения *HTTP\_SSL\_PROTOCOL и HTTP\_CLIENT\_CERT\_VERIFY*, чтобы убедиться, что используется аутентификация по сертификату. Если значения переменных соответствуют требуемым, переходим к следующему этапу. Если *ssl\_PROTOCOL* пуст, a SSL\_CLIENT\_VERIFY не равна SUCCESS, пользователь должен использовать стандартную авторизацию по логину/паролю.
- С помощью класса AD\_USER имя DN из сертификата (SSL\_CLIENT\_S\_DN) преобразуется в логин пользователя.
- Осуществляется проверка, не заблокирован ли пользователь.
- Если пользователь не заблокирован, устанавливается соединение.

Замените в файле ad\_user.class.php значения следующих переменных:

\$ldaphost - IP домен-контроллера (AD) \$username – пользователь домена с административными привилегиями \$password - пароль пользователя \$base\_dn - базовый DN

#### ad\_user.class.php

**ESMART**<sup>®</sup>

```
*****
             function construct($invar=array()) {
             if(isset($invar['allowed_ips'])) $this-
>allowed ips=$invar['allowed ips'];
             if(isset($invar['ldaphost'])) $this->ldaphost=$invar['ldaphost'];
             if(isset($invar['ldapport'])) $this->ldapport=$invar['ldapport'];
             if(isset($invar['username'])) $this->username=$invar['username'];
             if(isset($invar['password'])) $this->password=$invar['password'];
             if(isset($invar['base dn'])) $this->base dn=$invar['base dn'];
      }
             // Проверка IP адреса
      function checkRemoteIP() {
             if (!in array($ SERVER["REMOTE ADDR"], $this->allowed ips)) {
                   return array(false, $ SERVER["REMOTE ADDR"]." not allowed -
ytf");
             }
             return array(true);
      }
      function checkUserAd() {
             $r=$this->checkRemoteIP();
             if(!$r[0]) return $r;
             $source_dn=trim($_SERVER["HTTP_CLIENT CERT DN"],"/");
             $dn array = explode("/", $source dn);
             $dn array=preg grep("/^emailAddress=/i", $dn array, PREG GREP INVERT);
             $dn array=array reverse($dn array);
             $ready dn=implode(",",$dn array);
             $filter = "(&(objectCategory=user)(distinguishedName=$ready dn))";
             $attributes = array("samaccountname", "useraccountcontrol");
                LDAP
             11
             if(($ldapconn = ldap connect($this->ldaphost, $this-
>ldapport)) ===false)
                   return array(false, "Can't connect to $this->ldaphost");
             ldap_set_option($ldapconn, LDAP_OPT_PROTOCOL VERSION, 3);
             ldap set option($ldapconn, LDAP OPT REFERRALS, 0);
             $ldapbind = @ldap bind($ldapconn, $this->username, $this->password);
             if (!$ldapbind) return array(false, "LDAP bind failed...");
             // поиск в Active Directory
             if (!($search = ldap search($ldapconn, $this->base dn, $filter,
$attributes)))
                   return array(false, "Unable to search ldap server");
             $number returned = ldap count entries($ldapconn,$search);
             if ($number returned == 0)
                   return array(false, "No user found ($ready dn)");
             if (snumber returned > 1)
                   return array(false, "too many users found for ($ready dn)");
             $info = ldap get entries($ldapconn, $search);
             $login enabled=1;
             if ((\$info[0]["useraccountcontrol"][0]\&0x2) > 0) {
                   $login enabled=0;
             $result=array(
                    'dn' => $info[0]["dn"],
                    'login' => $info[0]["samaccountname"][0],
                    'enable' => $login_enabled,
             );
             return array(true,$result);
      }
      }
```

#### Пример вызова в файле, например login.php

```
// Создаем объект

$ad = new AD_USER;

// Проверяем пользователя

$reslogin=$ad->checkUserAd();

if(!$reslogin[0]) die($reslogin[1]);

if(!$reslogin[1]['enable']) die('Blocked User.');
```

### 9.6 Кастомизированные страницы ошибок

nGinx поддерживает несколько нестандартных кодов ошибок:

495 – при проверке клиентского сертификата произошла ошибка;

496 – клиент не предоставил требуемый сертификат;

497 – обычный запрос был послан на порт HTTPS.

Данные коды ошибок можно использовать в директиве error\_page. error\_page 496 http://mynginx.local/missing\_certificate.html;

Перенаправление делается после того, как запрос полностью разобран и доступны такие переменные, как *\$request\_uri*, *\$uri*, *\$args* и другие переменные.

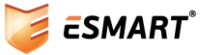